# Freeplane 1.8.1

# **Outils essentiels**

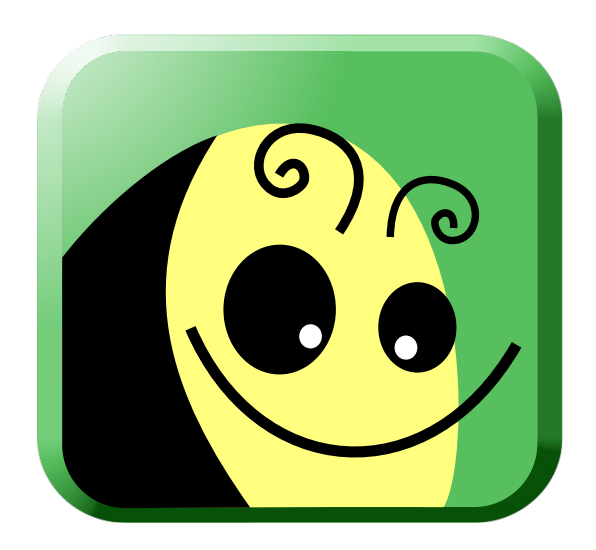

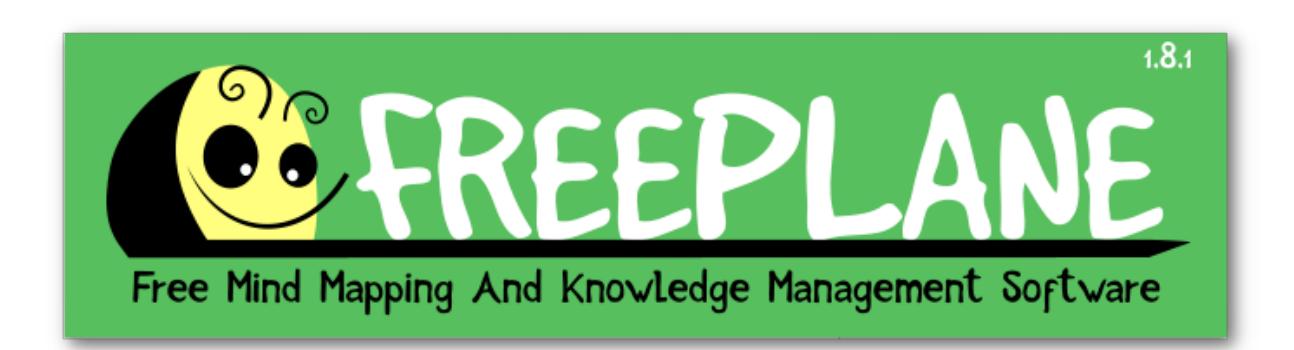

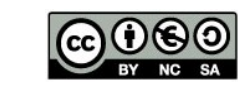

Creative Commons - 4.0 International (CC BY-NC-SA 4.0) Attribution - Pas d'Utilisation Commerciale Partage dans les Mêmes Conditions

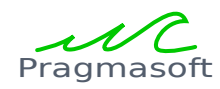

David Waiengnier 02 / 04 / 2020

### Table des matières

| 1. Freeplane                                      | 3  |
|---------------------------------------------------|----|
| 2. Premier pas : le premier nœud                  | 3  |
| 3. Déplacer la carte                              | 4  |
| 4. Ajouter des éléments et des nœuds              | 4  |
| 5. Déplacer un nœud                               | 5  |
| 6. Changer le sens d'un nœud                      | 5  |
| 7. Réorganiser la disposition de la carte         | 6  |
| 8. Détacher un nœud et l'attacher à un autre nœud | 7  |
| 9. Modifier l'aspect des nœuds et des lignes      | 7  |
| 9.1 Aspect du noeud                               | 8  |
| 9.1 Aspect des lignes                             | 8  |
| 10. Ajouter des icônes                            | 9  |
| 11. Relier des éléments                           | 9  |
| 13. Récapitulatif                                 | 10 |

# 1. Freeplane

Freeplane est un outil de création et d'édition de cartes mentales (mindmap).

Il existe des versions pour la plupart des systèmes d'exploitation dont GNU/Linux, OS X, et Windows.

Il est disponible à cette adresse : https://www.freeplane.org

Malgré un abord visuel et une manipulation moins engageants que bon nombre de solutions en ligne, Freeplane se distingue toutefois par ses possibilités (manipulation, gestion, exportations, extensions..). L'expérience de nombreux outils nous a toujours ramené à Freeplane.

Ce petit tutoriel illustre rapidement les concepts et quelques 4 ou 5 commandes essentielles pour démarrer immédiatement un travail **agréable** et de **qualité**.

Sans ces connaissances de base, vous risquez de vous énerver assez rapidement et de tout jeter ! Mais une fois ces petites bases maîtrisées, l'outil devient vraiment très bon !

L'outil a une interface assez lourde, à l'ancienne. Pour une interface plus légère, sélectionnez le thème Nimbus ou GTK+ (Menu / Outils / Préférences / Onglet Apparence / Thème)

# 2. Premier pas : le premier nœud

| S – S tuto* - Freeplane - Concepteur /home/dav/Development/cours/freeplane/tuto.mm |     |  |  |      |           |   |   |   |   |    |   |    |     |      |   |   |   |   |   |  |   |   |            |   |   |   |   |   |   |   |
|------------------------------------------------------------------------------------|-----|--|--|------|-----------|---|---|---|---|----|---|----|-----|------|---|---|---|---|---|--|---|---|------------|---|---|---|---|---|---|---|
|                                                                                    | • 🖏 |  |  | 100% | 5         | ~ | 2 | 1 | 5 | 8  | P |    |     | =    | × | • |   | • |   |  |   |   |            |   |   |   |   |   |   |   |
| Par défa                                                                           | ut  |  |  | ~    | SansSerif |   |   |   | ~ | 18 | ~ | B  | Ι   | S    | • | ≣ | Ξ | ≣ | 0 |  | * | ~ | <b>€</b> ≣ | Œ | đ | R | ¢ | R | 1 |   |
|                                                                                    |     |  |  |      |           |   |   |   |   |    |   |    |     |      |   |   |   |   |   |  |   |   |            |   |   |   |   |   |   |   |
|                                                                                    |     |  |  |      |           |   |   |   |   |    |   |    |     |      |   |   |   |   |   |  |   |   |            |   |   |   |   |   |   |   |
|                                                                                    |     |  |  |      |           |   |   |   |   |    |   |    |     |      |   |   |   |   |   |  |   |   |            |   |   |   |   |   |   |   |
|                                                                                    |     |  |  |      |           |   |   |   |   |    |   |    |     |      |   |   |   |   |   |  |   |   |            |   |   |   |   |   |   |   |
|                                                                                    |     |  |  |      |           |   |   |   |   |    |   |    |     |      |   |   |   |   |   |  |   |   |            |   |   |   |   |   |   |   |
|                                                                                    |     |  |  |      |           |   |   |   |   |    |   | Ŧ. |     |      |   |   |   |   |   |  |   |   |            |   |   |   |   |   |   |   |
|                                                                                    |     |  |  |      |           |   |   |   |   |    |   |    | utc | orie |   |   |   |   |   |  |   |   |            |   |   |   |   |   |   |   |
| •                                                                                  |     |  |  |      |           |   |   |   |   |    |   |    |     |      |   |   |   |   |   |  |   |   |            |   |   |   |   |   |   | 1 |
|                                                                                    |     |  |  |      |           |   |   |   |   |    |   |    |     |      |   |   |   |   |   |  |   |   |            |   |   |   |   |   |   |   |
|                                                                                    |     |  |  |      |           |   |   |   |   |    |   |    |     |      |   |   |   |   |   |  |   |   |            |   |   |   |   |   |   |   |
|                                                                                    |     |  |  |      |           |   |   |   |   |    |   |    |     |      |   |   |   |   |   |  |   |   |            |   |   |   |   |   |   |   |
|                                                                                    |     |  |  |      |           |   |   |   |   |    |   |    |     |      |   |   |   |   |   |  |   |   |            |   |   |   |   |   |   |   |
|                                                                                    |     |  |  |      |           |   |   |   |   |    |   |    |     |      |   |   |   |   |   |  |   |   |            |   |   |   |   |   |   |   |
|                                                                                    |     |  |  |      |           |   |   |   |   |    |   |    |     |      |   |   |   |   |   |  |   |   |            |   |   |   |   |   |   |   |
|                                                                                    |     |  |  |      |           |   |   |   |   |    |   |    |     |      |   |   |   |   |   |  |   |   |            |   |   |   |   |   |   |   |
| ABc                                                                                |     |  |  |      |           |   |   |   |   |    |   |    |     |      |   |   |   |   |   |  |   |   |            |   |   |   |   |   |   |   |

Toute carte démarre par un nœud central. Le nœud actif, sélectionné, est en bleu mais ce n'est pas sa couleur.

Pour changer le texte d'un nœud, le sélectionner à la souris et double-cliquer dessus, ou presser la touche < F2 > .

### 3. Déplacer la carte

Pour déplacer la carte, il suffit de « cliquer gauche » dans le fond de la carte, de garder le bouton de la souris enfoncé et de déplacer la souris.

# 4. Ajouter des éléments et des nœuds

| (C)<br>Fichie | Control               |   |   |  |      |           |   |   |   |   |    |   |   |   |     |   |       |   |   |   |     |   |   |   |   |    |   |   |   |   |
|---------------|-----------------------|---|---|--|------|-----------|---|---|---|---|----|---|---|---|-----|---|-------|---|---|---|-----|---|---|---|---|----|---|---|---|---|
|               |                       | 8 | K |  | 100% | 6         | ~ | 2 | 1 | 5 |    | F |   |   | 1   | × | 1   . |   | * |   |     |   |   |   |   |    |   |   |   |   |
| Par           | défau                 | t |   |  | ~    | SansSerif |   |   |   | ~ | 10 | ~ | B | 1 | 7 4 | 5 | ≣     | ≣ | ∃ | C | Þ 💁 | 1 | ~ | • | Œ | ð, | R | Ċ | 1 |   |
|               |                       |   |   |  |      |           |   |   |   |   |    |   |   |   |     |   |       |   |   |   |     |   |   |   |   |    |   |   |   |   |
|               |                       |   |   |  |      |           |   |   |   |   |    |   |   |   |     |   |       |   |   |   |     |   |   |   |   |    |   |   |   |   |
|               |                       |   |   |  |      |           |   |   |   |   |    |   |   |   |     |   |       |   |   |   |     |   |   |   |   |    |   |   |   |   |
|               |                       |   |   |  |      |           |   |   |   |   |    |   |   |   |     |   |       |   |   |   |     |   |   |   |   |    |   |   |   |   |
|               |                       |   |   |  |      |           |   |   |   |   |    |   |   |   |     |   |       |   |   |   |     |   |   |   |   |    |   |   |   |   |
|               |                       |   |   |  |      |           |   |   |   |   |    |   | _ |   |     |   |       |   |   |   |     |   |   |   |   |    |   |   |   |   |
|               | Tutoriel Premiers pas |   |   |  |      |           |   |   |   |   |    |   |   |   |     |   |       |   |   |   |     |   |   |   |   |    |   |   |   |   |
|               |                       |   |   |  |      |           |   |   |   |   |    |   |   |   |     |   |       |   |   |   |     |   |   |   |   |    |   |   |   | 1 |
|               |                       |   |   |  |      |           |   |   |   |   |    |   |   |   |     |   |       |   |   |   |     |   |   |   |   |    |   |   |   |   |
|               |                       |   |   |  |      |           |   |   |   |   |    |   |   |   |     |   |       |   |   |   |     |   |   |   |   |    |   |   |   |   |
|               |                       |   |   |  |      |           |   |   |   |   |    |   |   |   |     |   |       |   |   |   |     |   |   |   |   |    |   |   |   |   |
|               |                       |   |   |  |      |           |   |   |   |   |    |   |   |   |     |   |       |   |   |   |     |   |   |   |   |    |   |   |   |   |
|               |                       |   |   |  |      |           |   |   |   |   |    |   |   |   |     |   |       |   |   |   |     |   |   |   |   |    |   |   |   |   |
|               |                       |   |   |  |      |           |   |   |   |   |    |   |   |   |     |   |       |   |   |   |     |   |   |   |   |    |   |   |   |   |
|               |                       |   |   |  |      |           |   |   |   |   |    |   |   |   |     |   |       |   |   |   |     |   |   |   |   |    |   |   |   |   |
| ABC           |                       |   |   |  |      |           |   |   |   |   |    |   |   |   |     |   |       |   |   |   |     |   |   |   |   |    |   |   |   |   |

Pour **ajouter un élément**, qui peut devenir lui-même un nœud de départ, sélectionner le nœud de départ et presser la touche **< insert >**. Pour **supprimer un élément : < delete >** 

| Editer un noeud Tutoriel Premiers pas L'interface<br>Ajouter un noeud |
|-----------------------------------------------------------------------|
|-----------------------------------------------------------------------|

# 5. Déplacer un nœud

Les nœuds s'ajoutent et se répartissent automatiquement.

On peut les déplacer en amenant la souris à la racine du nœud : un ovale vertical apparaît.

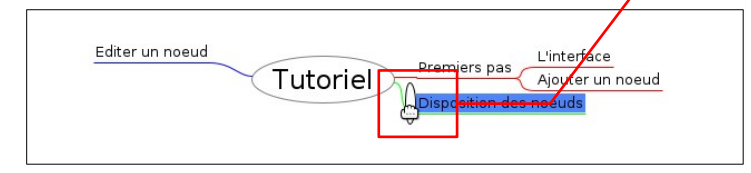

Déplacez le nœud en cliquant-gauche sur l'ovale et en gardant la souris enfoncée. Lâchez le nœud à sa nouvelle destination.

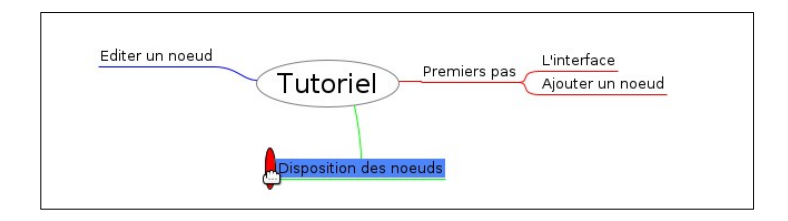

#### 6. Changer le sens d'un nœud

Comme on le voit ci-dessous, l'ovale (la racine) est resté à gauche du nœud.

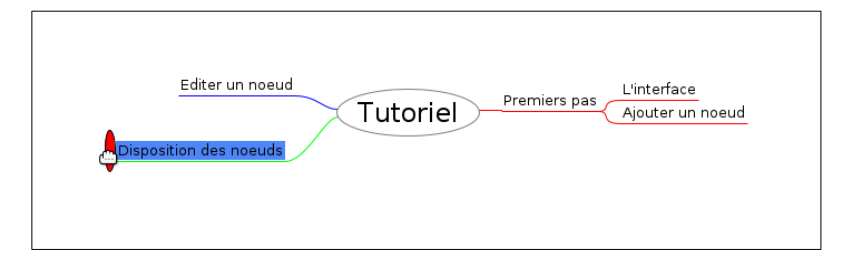

Comme la racine est à gauche, toute nouvelle insertion à ce nœud se fera à droite !

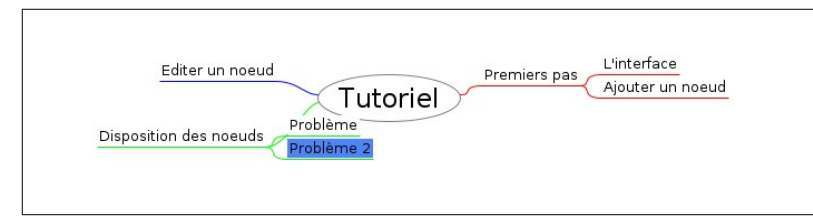

**Pour changer le sens du nœud**, sélectionnez-le et cliquez < **ctrl** > < **flèche gauche** > (*ou Menu / Edition / Déplacement / Déplacer le nœud vers la gauche*). La commande va inverser le nœud mais va aussi le catapulter à sa position d'origine !

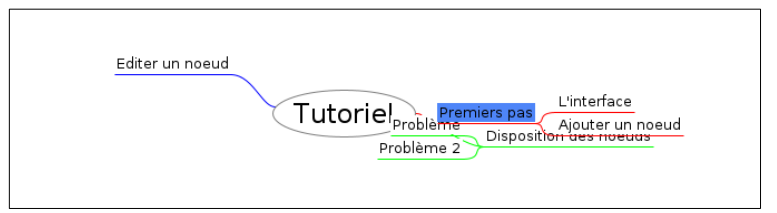

#### Il faudra donc ensuite redéplacer le nœud pour l'amener de l'autre côté !

|                | Editer un noeud<br>Tutoriel<br>Problème<br>Problème 2<br>Disposition des noeuds<br>Problème 2 |
|----------------|-----------------------------------------------------------------------------------------------|
| Là, on y est ! |                                                                                               |
|                | Problème<br>Problème 2<br>Disposition des noeuds<br>Problème 2                                |

Pour modifier le sens des nœuds vers la **gauche**, on utilise < **ctrl** > < **gauche** >, et vers la **droite** < **ctrl** > < **droite** >.

#### 7. Réorganiser la disposition de la carte

Quand la carte se remplit et se complexifie, en déplaçant un nœud, toute la carte se modifie : les nœuds adjacents à celui qu'on déplace se déplacent aussi !

Ce comportement, utile au début avec une petite carte, devient horripilant avec une carte plus complexe.

Dans l'exemple ci-dessous, le nœud bleu suit le noeud vert ! Impossible de les écarter l'un de l'autre !

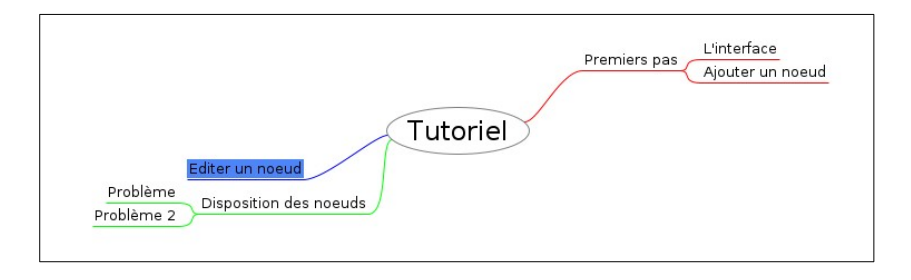

Pour avoir la totale liberté de disposition des nœuds, il faut les rendre « libres ».

Pour ce faire : sélectionner le nœud et faire un **clic-droit** et sélectionner « **nœud libre** » dans le menu contextuel *(ou Menu / Edition / Noeud libre)*. Et ensuite, redéplacer le noeud à la position voulue.

| Editer un noeud                    | Premiers pas L'interface<br>Ajouter un noeud |
|------------------------------------|----------------------------------------------|
| Problème<br>Disposition des noeuds |                                              |
| Problème 2                         |                                              |

#### 8. Détacher un nœud et l'attacher à un autre nœud

Pour détacher un noeud : < clic droit > et sélectionner « couper » (ou < ctrl > < x >).

Pour l'attacher à sa nouvelle destination, sélectionner le noeud mère et < clic droit > et sélectionner « coller » (ou < ctrl > < v >).

#### 9. Modifier l'aspect des nœuds et des lignes

| Auto:<br>Auto:<br>Au | 😢 – 🕫                                                                  | tuto* - Freeplane - Concepteur /home/dav/Development/cours/freeplane/tuto.mm |
|----------------------------------------------------------------------------------------------------|------------------------------------------------------------------------|------------------------------------------------------------------------------|
| Par défaut V SansSerif V 18 V B I S E E E V V C C C V C V C                                                                                                    |                                                                        | 92 🖗 👌 💾 🛱 🚔 🗶 🗠 Ale                                                         |
| Problème 2<br>Problème 2<br>Editer un noeud<br>L'interface                                                                                                    | Par défaut                                                             | Y 18 × B / S ≡ ≡ ≡ ∞ ♀                                                       |
|                                                                                                    | Problème<br>Problème 2<br><u>Ajouter un noeu</u><br><u>L'interface</u> | Disposition des noeuds<br>Editer un noeud                                    |

Pour changer l'aspect d'un nœud, le plus simple est d'ouvrir le **panneau des propriétés**, accessible via la petite flèche au milieu à droite *(ou Menu / Affichage / Contrôles / Propriétés)*.

#### 9.1 Aspect du noeud

Le panneau propriétés permet énormément de choses mais seules quelques options sont essentielles.

| Concepteur / home/dav/Development/cou                        | rs/freeplane/tuto.mm                              |
|--------------------------------------------------------------|---------------------------------------------------|
|                                                              |                                                   |
| Par défaut v SansSerif v 10 v <b>B / S</b> $\equiv$ $\equiv$ | • 👷 🔩 🥆 👀 주 🔍 🗟 🖉 🚡                               |
|                                                              | Mise en forme Attributs Calendrier Presentations  |
|                                                              | Forme du nœud                                     |
|                                                              | Porme de nœud Pourche                             |
|                                                              | Marge verticale 2                                 |
|                                                              | Uniforme                                          |
| Problème Premiers pas                                        | Personnalisé 🔹 Largeur minimale des nœuds 0 🗘 🛄 🗸 |
| Problème 2 Disposition des noeuds                            | Personnalisé 🗌 Largeur maximale des nœuds 10 🗘 💌  |
| Editer un noeud                                              | Personnalisé Espacement avec le fils 2 🗘 pt 🗸     |
| Ajouter un noeud                                             | Bordure du nœud                                   |
| L'interface                                                  | Personalisé Utiliser une largeur de bords         |
|                                                              | Personnalisé Utiliser le type de ligne            |
|                                                              | Personnalisé Type ligne pour le contour           |
|                                                              | Personnalisé Utiliser la couleur de ligne 🔽       |
|                                                              | Prisoniause Couleur #200080                       |
|                                                              | Personnalisé Type de police SansSerif             |
|                                                              | Personnalisé Taille du texte 10                   |
|                                                              | Personnalisé Gras                                 |
| ABC                                                          |                                                   |
| Forme du nœud                                                |                                                   |
| Marges intérieures pour le texte                             |                                                   |
| (5 est une bonne valeur de marge horizontale)                |                                                   |
| • Epaisseu                                                   | r de ligne                                        |
| •                                                            | Police et gras                                    |

#### 9.1 Aspect des lignes

Ces réglages impactent toute la branche sélectionnée.

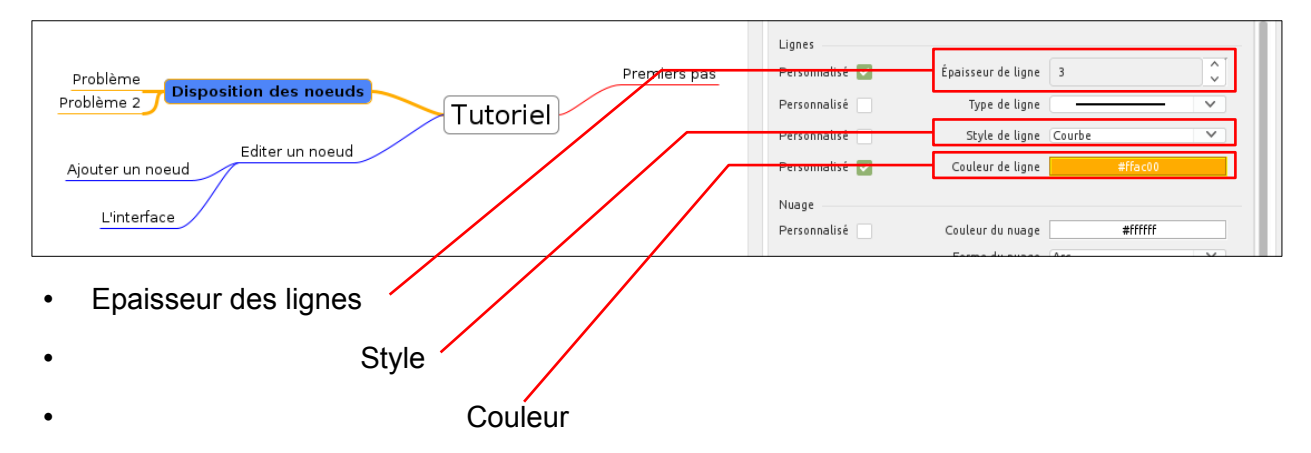

# 10. Ajouter des icônes

Des icônes sont disponibles via la petite flèche à gauche de la fenêtre.

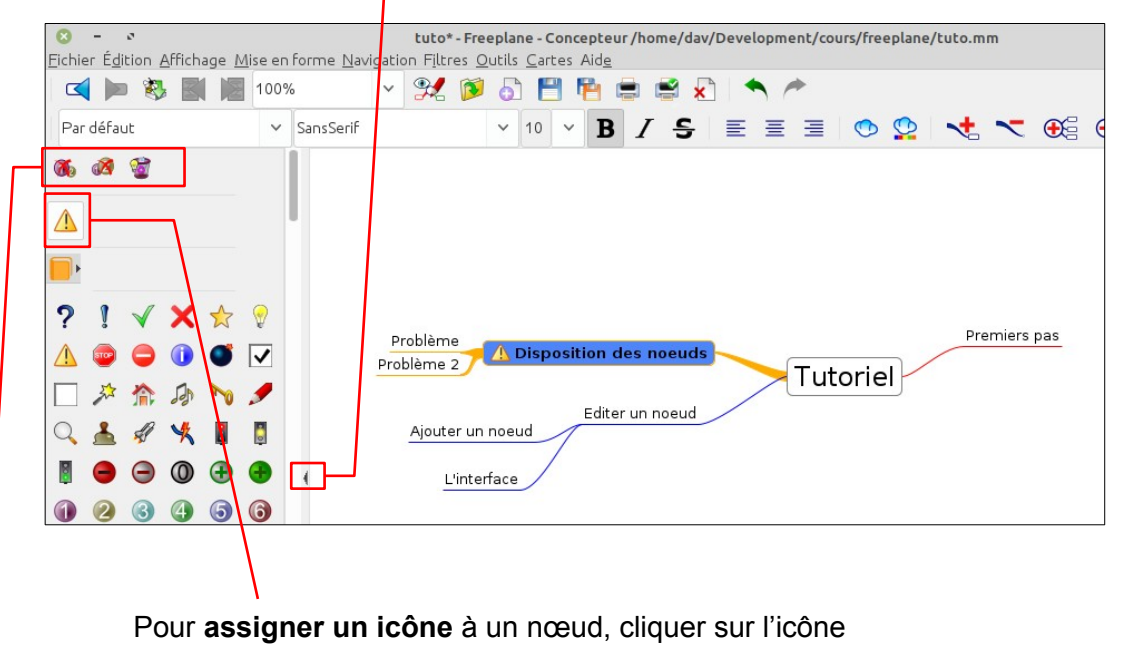

Pour le retirer, il faut utiliser les boutons au-dessus de la liste.

Des icônes supplémentaires (Palm Icons, User Icons) sont téléchargeables sur <u>https://freeplane.sourceforge.io/wiki/index.php/Add-ons\_(install</u>) et installables via Menu / Outils / Add-ons.

### 11. Relier des éléments

On peut relier des éléments avec des flèches ou des lignes, avec des légendes

Pour ce faire :

- sélectionner le nœud de départ
- presser la touche < ctrl > et la garder enfoncée
- sélectionner le nœud de destination
- Presser la touche < L > (ou clic droit Connecteur)

| Problème<br>Arrivée Disposition des noeuds<br>Problème 2<br>Lien<br>Ajouter un noeud<br>Départ |  |
|------------------------------------------------------------------------------------------------|--|
| Départ<br>L'interface                                                                          |  |

Pour modifier les paramètres de connecteur, faire un clic-droit sur le connecteur

#### 12. Mettre une branche en évidence avec un nuage

Pour mettre une branche en évidence, on peut l'entourer d'un nuage. Ce nuage est dynamique et suit l'ouverture-fermeture des branches.

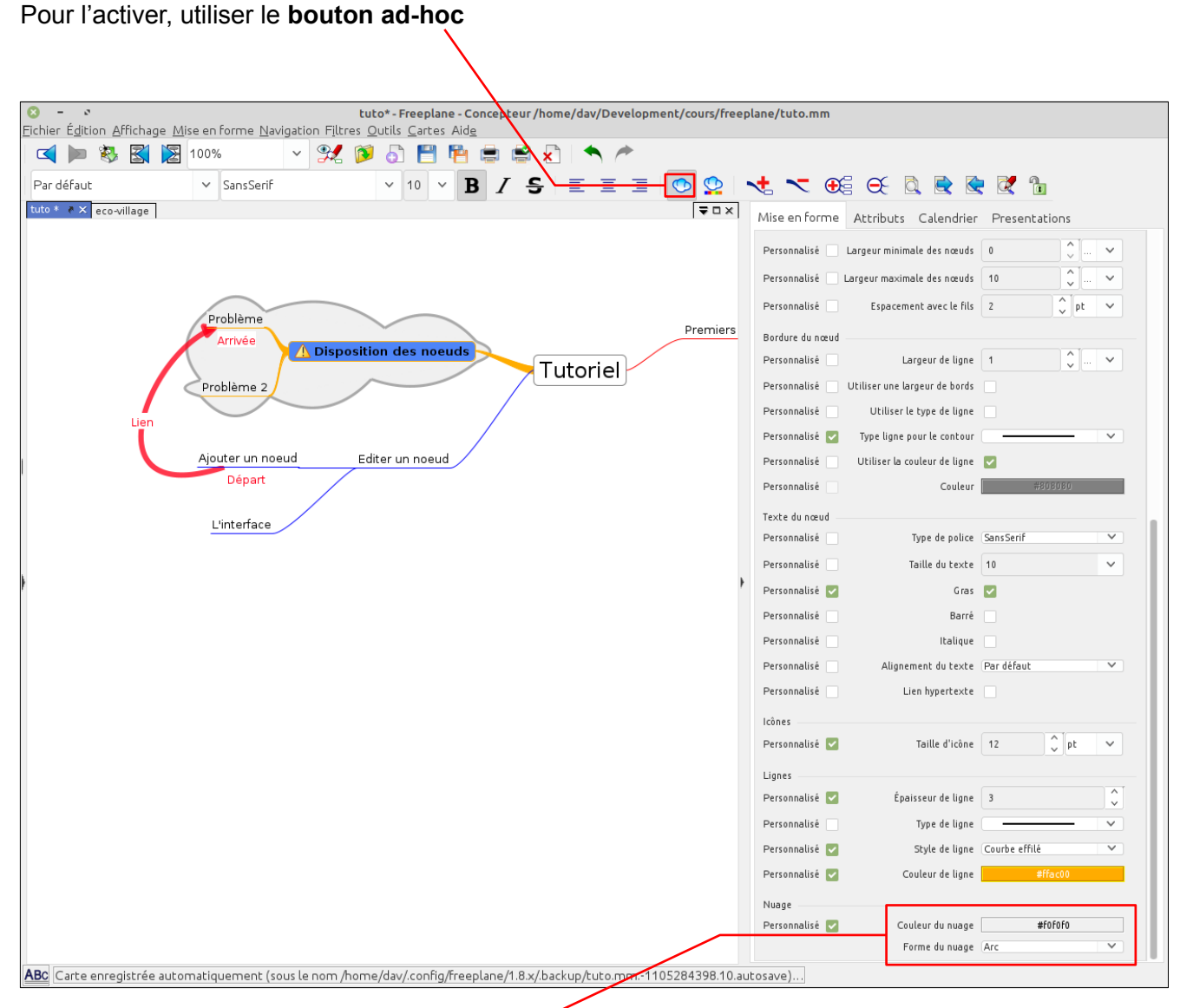

Pour personnaliser son aspect, il y a des options tout en bas du panneau des propriétés.

#### 13. Récapitulatif

| Ajouter nœud         | < insert >                                           | Couper un nœud    | < ctrl > < x >               |
|----------------------|------------------------------------------------------|-------------------|------------------------------|
| Supprimer nœud       | < delete >                                           | Coller un nœud    | < ctrl > < v >               |
| Editeur texte        | < F2 >                                               | Annuler           | < ctrl > < z >               |
| Déplacer un nœud     | Via l'ovale                                          | Nuage             | Bouton tool-bar              |
| Changer sens du nœud | < ctrl> < flèche droite / gauche >                   | Icônes            | Panneau icônes               |
| Rendre un nœud libre | Clic droit – nœud libre                              | Paramètres        | Panneau propriétés           |
| Connecteur           | Sélection A, < ctrl > enfoncé,<br>sélection B, < L > | Aspect connecteur | Clic droit sur<br>connecteur |